## **IIT Jodhpur VPN Connection Procedure for macOS**

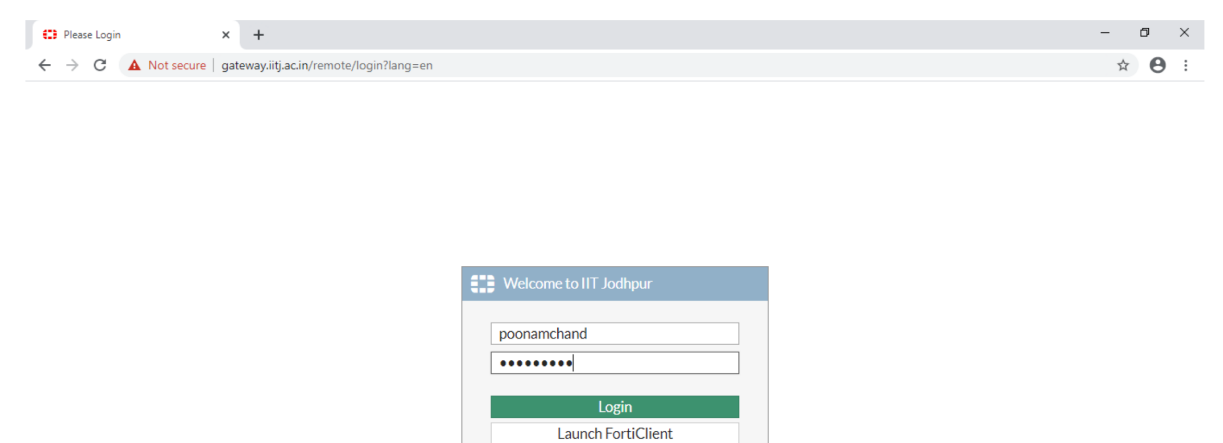

Open any browser and follow the link <u>https://gateway.iitj.ac.in</u>

Above screen will appears. Use your internet access credentials for login with SSL-VPN Portal. After successful login you have two different options to go further.

|                    |                               |                                                                                                    | ?                                                                                                    | jborthakur 🚨 🕶                                                                                                    |
|--------------------|-------------------------------|----------------------------------------------------------------------------------------------------|----------------------------------------------------------------------------------------------------|----------------------------------------------------------------------------------------------------|
| L-VPN Port         | al                            |                                                                                                    |                                                                                                    |                                                                                                    |
| The SSL-VPN portal | has been enabled for tunnel m | ode use only. FortiClient is required to connect.                                                                                     |                                                                                                    |                                                                                                    |
| Launch FortiClient | Download FortiClient •        |                                                                                                    |                                                                                                    |                                                                                                    |
|                    | iOS Android                   |                                                                                                    |                                                                                                    |                                                                                                    |
|                    | Windows                       |                                                                                                    |                                                                                                    |                                                                                                    |
|                    | L-VPN Porta                   | L-VPN Portal The SSL-VPN portal has been enabled for tunnel m Launch FortiClient B Download FortiClient C IOS Android Windows Windows | L-VPN Portal The SSL-VPN portal has been enabled for tunnel mode use only. FortiClient is required to connect. Launch FortiClient B Download FortiClient  C Download FortiClient  C Download FortiClie | Comparison (Comparison (C |

- 1. Launch FortiClient If you have already installed the FortiClient then you may launch FortiClient
- 2. Download FortiClient Download and install the FortiClient tool as per your convenience iOS, Android, Windows and Mac

Step1:- kindly download the software from the following link

| Sarari File   | Edit View History Bo             | ookmarks Window | Help            |                 |                               | _                |          | * 🗆 २ ५                                | 🚍 Mon 8 Aug 2:24 Pl |
|---------------|----------------------------------|-----------------|-----------------|-----------------|-------------------------------|------------------|----------|----------------------------------------|---------------------|
|               | < >                              | 0               |                 | 🔒 fortin        | et.com                        | Ċ                | )        |                                        | ⊕                   |
| Remote UI: Po | M IP phone list st<br>FortiClien | My Drive - Go   | Failed to open  | IITJ-Indian Ins | Failed to open Failed to open | Product Down     | Untitled | Yahoo Search                           | Speedtest by        |
|               | devices.                         | PPN with MFA    | FortiClient VPN | DOWNLOAD        | r Downlo.<br>Downloa          | ad VPN for MacOS |          | for Linux<br>.rpm<br>for Linux<br>.deb |                     |
|               | FortiConverter                   |                 |                 |                 |                               |                  |          | ~                                      |                     |
|               | FortiExplorer                    |                 |                 |                 |                               |                  |          | ~                                      |                     |
|               |                                  |                 |                 |                 |                               |                  |          |                                        |                     |

https://links.fortinet.com/forticlient/mac/vpnagent

## 2) Please accept and install the client software

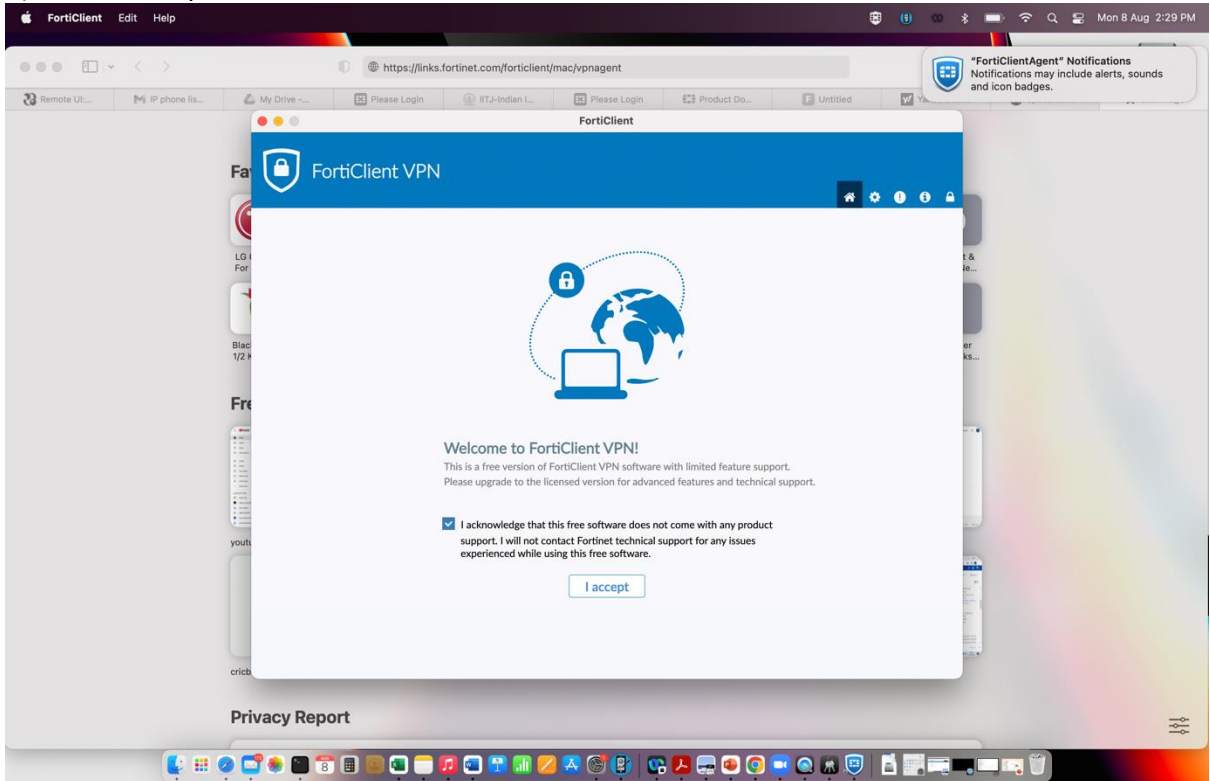

3) Configure New VPN as shown in the PIC

| 🗯 FortiClient Edit Help        |                      |                                                                                                    |                                                                                                    |                                                                                                    |               |          | 🖲 🕕 👳 : | 🕴 🗩 🗢 Q 😭 Mon 8 Aug 2:29 PM                                                                     |
|--------------------------------|----------------------|----------------------------------------------------------------------------------------------------|----------------------------------------------------------------------------------------------------|----------------------------------------------------------------------------------------------------|---------------|----------|---------|-------------------------------------------------------------------------------------------------|
| 000 E × < >                    |                      | ttps://links.for                                                                                                    | tinet.com/forticlier                                                                                                | nt/mac/vpnagent                                                                                                    |               |          |         | "FortiClientAgent" Notifications<br>Notifications may include alerts, sounds<br>and isan bedges |
| Remote UL.     My P phone lis. | My Drive             | thtps://links.for     thtps://links.for     thtps://links.for | Intercom/forticlier It/J-indian L. If features and receive N Connection Name IITJ way gatew +Add C C cate on Pro Cc | tt/mac/vpnagent Please Login FortiClient e technical support. SSL-VPN (Pss vay.itij.ac.in Remote Gateway ustomize port [443 able Single Sign On (SSO) ampt on login Save ancel S | CVPN XML      | Untitled |         | And icon badges.                                                                                |
| <b>(</b> ==                    | erieb<br>Privacy Rep | ort                                                                                                    | co 😭 💷 (                                                                                                    | <mark>2 &amp; ©</mark> 🕑 C                                                                                                    | ; <u></u> • © | <b>.</b> |         |                                                                                                 |

4) Connect VPN with LDAP credentails

| 🗯 FortiClient Edit Help    |                                               |               |                                    |                                                                            |               | Q | ₿ () ∞ \$ ➡)                            | 穼 Q 😫 Mon 8 Aug 2:29 PM                |
|----------------------------|-----------------------------------------------|---------------|------------------------------------|----------------------------------------------------------------------------|---------------|---|-----------------------------------------|----------------------------------------|
|                            |                                               | https://links | .fortinet.com/forticlient          | "FortiClientAgent" Notifications<br>Notifications may include alerts, sour |               |   |                                         |                                        |
| Remote UI: Mi IP phone lis | Ea Wy Drive<br>Fa Drop Fo<br>Upgrade to the f |               | fortinet.com/forticlient           | /mac/vpnagent  TerriClient  technical support.                             | E3 Product De |   | E C C C C C C C C C C C C C C C C C C C | lientAgent Yotifications<br>in badges. |
|                            | yours<br>orieb                                | ort           | VPN Name II<br>Username Password • | TJ<br>orthakur<br>Connect                                                  |               |   |                                         | 14<br>14                               |

| 🗯 FortiClient Edit Help                                                                 | , in the second second s | S 🖲 👓 🛊 💻                         | 🗢 🗢 Q 岩 Mon 8 Aug 2:33 PM                                                                                                    |
|-----------------------------------------------------------------------------------------|----------------------------------------------------------------------------------------------------|-----------------------------------|----------------------------------------------------------------------------------------------------|
| FortiClient                                                                             | > IIII Security & Pr                                                                                                    | rivacy                            | Q. Search                                                                                                    |
| 🕒 FortiClient VPN 🔹 🔹 💿 🖸                                                               | General File                                                                                                    | Vault Firewall Privacy            | HentUpdate                                                                                                    |
| agrade to the full version to access additional features and receive technical support. |                                                                                                    |                                   |                                                                                                    |
|                                                                                         | ation Services All                                                                                                    | low the apps below to control yo  | ur computer.                                                                                                    |
|                                                                                         | ntacts                                                                                                    | AEServer                          | HentUpdate                                                                                                    |
| <b>0</b>                                                                                | endars                                                                                                    | 🗸 🐟 AnyDesk                       |                                                                                                    |
|                                                                                         | inders                                                                                                    | V 🗾 FortiClient                   | 2                                                                                                    |
|                                                                                         | nera                                                                                                    | 🗆 💽 zoom.us                       | reenshot<br>029.50 PM                                                                                                    |
|                                                                                         | rophone +                                                                                                    |                                   |                                                                                                    |
|                                                                                         | ech Recognition                                                                                                    |                                   | monshed                                                                                                    |
| Status: Connecting                                                                      | essibility                                                                                                    |                                   | 029.34 PM                                                                                                    |
| Username jborthakur                                                                     |                                                                                                    |                                   |                                                                                                    |
| Password                                                                                | look to prevent further change                                                                                                    |                                   | reenshot<br>Advanced 2 029.03 PM                                                                                                    |
| Disconnect                                                                              | Hock to prevent further change.                                                                                                    | s.                                |                                                                                                    |
|                                                                                         |                                                                                                    |                                   | and all and a second second se |
|                                                                                         | er Indian Institute of<br>3 Technolhandover                                                                                                    | Trip Screenshot<br>2022-014.56 Pl | Screenshot Screenshot<br>M 2022-010.54 PM 2022-024.20 PM                                                                                                    |
|                                                                                         |                                                                                                    | 4                                 |                                                                                                    |
| 2 B2<br>terstud                                                                         | io guitar Do                                                                                                    | Ethernet My Study                 | Screenshot Screenshot                                                                                                    |
|                                                                                         | Splitt                                                                                                    | tersSpeed?                        | 2022-008.11 PM 2022-018.28 PM                                                                                                    |
|                                                                                         |                                                                                                    |                                   |                                                                                                    |
|                                                                                         |                                                                                                    |                                   |                                                                                                    |
| 🕼 🗰 🥥 🚅 🗮 🗑 🐨 🗐 🗑 💭 💭 🖓 🖉 🚱 🚱 🖓                                                         | a 💿 💿 💼 📖                                                                                                    |                                   |                                                                                                    |

## 5) Please allow Forticlinet under MACOS privacy $\rightarrow$ Accessibility

## 6) Connection Sucessful

| 🖆 FortiClient Edit Help                                                                 | 🕒 📵 🚥 ᅟ 📼 🗢 📿 🚆 Mon 8 Aug 2:33 PM                                                                                                    |
|-----------------------------------------------------------------------------------------|----------------------------------------------------------------------------------------------------|
| FortiClient                                                                             |                                                                                                    |
| FortiClient VPN                                                                         | <ul> <li>④ + B?</li> <li>☑ Untitled</li> <li>☑ Yahoo Sear</li> <li>☑ Speedtest</li> <li>☆ Start Page</li> </ul>                                                                                                    |
| agrade to the full version to access additional features and receive technical support. |                                                                                                    |
| VPN Connected                                                                           |                                                                                                    |
|                                                                                         | APD                                                                                                    |
| an't Installat<br>te uti issue: C                                                       | tion App::peribr PostgreSQ Detect &<br>Ca., ew - sear., L: Docum., Scan Ne                                                                                                    |
|                                                                                         |                                                                                                    |
| VPN Name IITJ Bing                                                                      | i Google Yahoo Juniper<br>Networks                                                                                                    |
| IP Address 192.168.80.4<br>Username jbotthakur                                          |                                                                                                    |
| Bytes Received 34.65 KB                                                                 | Show All 🜌                                                                                                    |
| Bytes sent 9.02 KB                                                                      | Goode                                                                                                    |
| Disconnect                                                                              |                                                                                                    |
|                                                                                         |                                                                                                    |
|                                                                                         | google.com                                                                                                    |
|                                                                                         |                                                                                                    |
|                                                                                         | Very     Participation     Participation     Participation       Very     Participation     Participation     Participation       Very     Participation     Participation     Participation       Very     Participation     Participation     Participation       Very     Participation     Participation     Participation       Very     Participation     Participation     Participation       Very     Participation     Participation     Participation       Very     Participation     Participation     Participation |
|                                                                                         |                                                                                                    |
| cricbuzz.com mail.google.com iitj.ac.in                                                 | gateway.iitj.ac.in                                                                                                    |
| Driveev Depart                                                                          |                                                                                                    |
| Privacy Report                                                                          | *                                                                                                    |
| 👔 🗄 🖉 😅 🗮 🗑 🗑 💷 🐨 🗐 🚳 🐨 🖬 🖉 🖓 🖉 🚱 🚱 🚇 🚳 🔘                                               | e e # 🔍 🖞 🚎 🖏 🖳 🖤                                                                                                    |

7) Open any browser and access eOffice with the following link:-

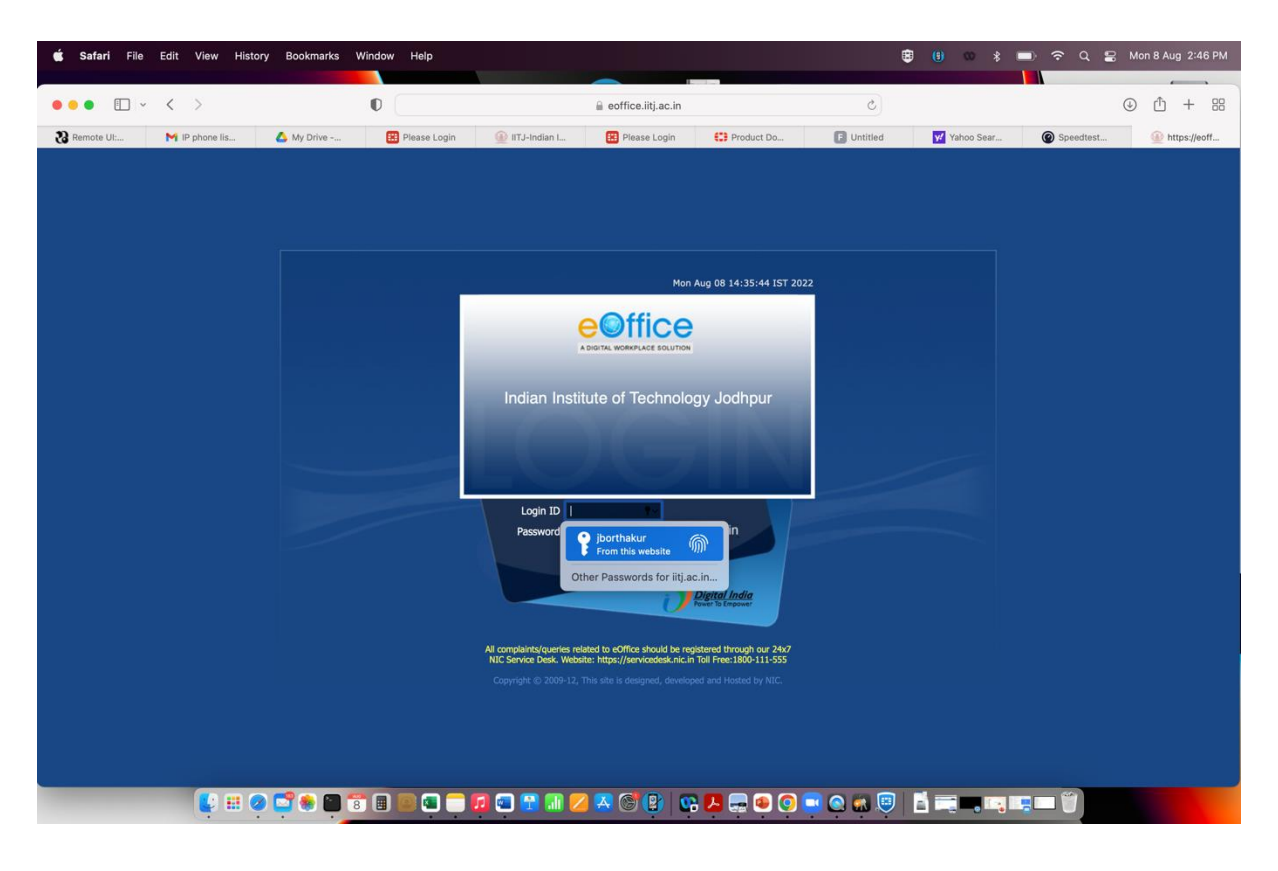